## Article 8: How does an Admin Review Individual Credential Submissions How does an Admin Review Individual Credential Submissions

There are two ways to review individual credential submissions; you can review submissions within an individual's profile, or you can navigate to the Individual Credential Submissions dashboard.

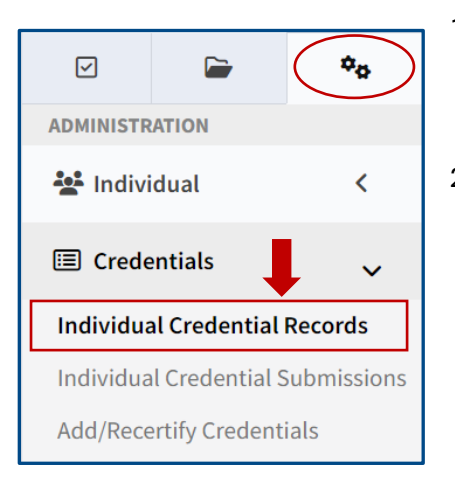

- To review a credential submission within an employee's profile, click the gear icon in the left side panel. Expand Credentials and click Individual Credential Records.
- 2. Select the employee for whom you want to review their credentials. Here you can review pending and existing credentials.

| Cr<br>The                | edentials<br>ese credentials are on the indiv | idual's recor | d.                       |            |           |                 | + Add New          |
|--------------------------|-----------------------------------------------|---------------|--------------------------|------------|-----------|-----------------|--------------------|
| Status:<br>All<br>Filter | Versions:<br>Current<br>Reset Filters         | ~             | ☐ Include N<br>Maintaine | ot<br>d    |           |                 |                    |
|                          | Credential                                    | Activation    | Expiration               | Number     | Reference | Maintained      | Document           |
| Select Recertify         | Alabama: EMT                                  | 7/31/2024     | 7/30/2024                | 12345678   |           | Yes 🗸           |                    |
| Select Recertify         | Alabama: RN                                   | 7/31/2024     | 8/15/2024                | 12345678-A |           | Yes 🗸           |                    |
|                          |                                               |               |                          |            | រា        | Generate PDF of | Attached Documents |

To review a credential submission within the individual Credential Submissions dashboard:

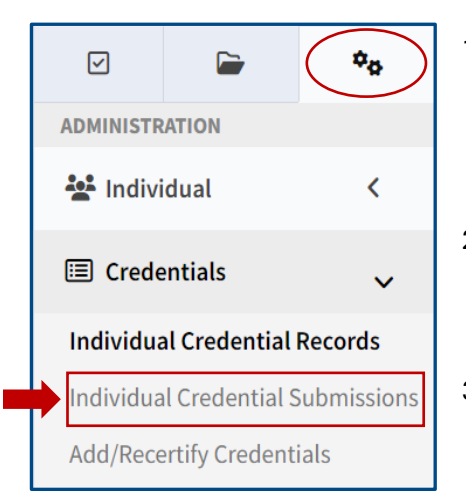

- Click the gear icon in the left side panel. Expand Credentials and click Individual Credential Submissions. The Individual Credential Submissions dashboard will show you both Pending and Completed Credential Submissions.
- 2) Click **"review"** next to the pending submission. In Credential Details, you can open the attached document by clicking on the PDF icon.
- Confirm that the attached document is legible, valid, and the information provided matches the information on the document.

You can send a message to the individual regarding the submission in the **Communications** section. You will use the buttons at the top right to **Deny** or **Approve** a submission.

**Note:** If you deny a submission, you must enter a reason for denial. If the credential was denied, the employee will receive a notification with the reason for denial. Once the employee resubmits the credential, it will automatically move back to the **Pending Credentials Submissions** section.

| 0                                                                                                    | 4                                                                                          | Individua                                              | l Credential Submis                                                                                | ssions                                                                                                    |                                                               |                                                                     |                                                                                                    |                   |                      |                                                                                  |                                                 |                                                     |                                            |
|----------------------------------------------------------------------------------------------------|--------------------------------------------------------------------------------------------|--------------------------------------------------------|----------------------------------------------------------------------------------------------------|----------------------------------------------------------------------------------------------------|---------------------------------------------------------------|---------------------------------------------------------------------|----------------------------------------------------------------------------------------------------|-------------------|----------------------|----------------------------------------------------------------------------------|-------------------------------------------------|-----------------------------------------------------|--------------------------------------------|
| NinthB                                                                                                    | rain 🛓                                                                                     |                                                        |                                                                                                    |                                                                                                    |                                                               |                                                                     |                                                                                                    |                   |                      |                                                                                  |                                                 |                                                     |                                            |
| 12525: SANDBOX - GMR                                                                                                    |                                                                                            | Z Pendi<br>These of                                    | ing Credential Submission                                                                          | IS<br>rative approval. Once an admin approves a c                                                                                                  | redential, it'll b                                            | e added to the                                                      | e individual's credential record.                                                                                                   |                   |                      |                                                                                  |                                                 |                                                     |                                            |
| ② My Dashboard                                                                                                    | L                                                                                          | 1                                                      | ( P.1) (                                                                                           |                                                                                                    |                                                               |                                                                     |                                                                                                    |                   |                      | 10 11                                                                            |                                                 |                                                     | 6 1 IV 1                                   |
| Management Dashboar                                                                                                    | rd                                                                                         | $\frown$                                               | Individual                                                                                         | Credential<br>BLS/CPR (Basic Life                                                                                                    | Activation                                                    | n Expir                                                             | Numb                                                                                                    | r                 | Document Unre        | ad Communication                                                                 | 1 2                                             | submitted By                                        | Submitted                                  |
|                                                                                                    | •• (                                                                                       | Review                                                 | Crew, Han                                                                                          | Support/Cardiopulmonary<br>Resuscitation)                                                                                                    | 8/5/2024                                                      | 8/5/                                                                | 2025 1234                                                                                                    |                   | POF                  |                                                                                  |                                                 | Han Crew                                            | 8/5/2024                                   |
| MINISTRATION                                                                                                    |                                                                                            |                                                        |                                                                                                    |                                                                                                    |                                                               |                                                                     |                                                                                                    |                   |                      |                                                                                  |                                                 |                                                     |                                            |
| 🚰 Individual                                                                                                    | <                                                                                          | H 4 1                                                  | P H                                                                                                |                                                                                                    |                                                               |                                                                     |                                                                                                    |                   |                      |                                                                                  |                                                 |                                                     | 1 items in 1 pages                         |
| Credentials                                                                                                    |                                                                                            |                                                        |                                                                                                    |                                                                                                    |                                                               |                                                                     |                                                                                                    |                   |                      |                                                                                  |                                                 |                                                     |                                            |
|                                                                                                    |                                                                                            |                                                        |                                                                                                    |                                                                                                    |                                                               |                                                                     |                                                                                                    |                   |                      |                                                                                  |                                                 |                                                     |                                            |
| ndividual Credential Reco                                                                                                    | rds                                                                                        | Comp                                                   | eleted Credential Submiss                                                                          | ions                                                                                                    |                                                               |                                                                     |                                                                                                    |                   |                      |                                                                                  |                                                 |                                                     |                                            |
| ndividual Credential Reconnection                                                                                                    | missions                                                                                   | Comp                                                   | oleted Credential Submiss                                                                          | ions                                                                                                    |                                                               |                                                                     |                                                                                                    |                   |                      |                                                                                  |                                                 |                                                     |                                            |
| ndividual Credential Reco<br>ndividual Credential Sub<br>dd/Recertify Credentials                                                                                                    | missions                                                                                   | Comp<br>Status:                                        | oleted Credential Submiss                                                                          | ions<br>Submitted By:                                                                                                    |                                                               |                                                                     | Date Submitted:                                                                                                    |                   |                      |                                                                                  |                                                 |                                                     |                                            |
| ndividual Credential Recon<br>ndividual Credential Subu<br>dd/Recertify Credentials<br>Janage By Credentials                                                                                                    | missions                                                                                   | Status:                                                | Individual:                                                                                        | Submitted By:                                                                                                    |                                                               |                                                                     | Date Submitted:                                                                                                    | 124 🗸             |                      |                                                                                  |                                                 |                                                     |                                            |
| ndividual Credential Reco<br>ndividual Credential Subr<br>dd/Recertify Credentials<br>lanage By Credentials<br>mport Credentials                                                                                                    | irds<br>missions                                                                           | Status:                                                | Individual:                                                                                        | Submitted By:                                                                                                    |                                                               | *                                                                   | Date Submitted:                                                                                                    | 124 🕶             |                      |                                                                                  |                                                 |                                                     |                                            |
| ndividual Credential Reco<br>ndividual Credential Subu<br>dd/Recertify Credentials<br>tanage By Credentials<br>mport Credentials<br>ietup<br>Education                                                                                                    | rds<br>missions<br><                                                                       | Status:<br>All<br>Filter Rese                          | Individual:                                                                                        | Submitted By:                                                                                                    |                                                               | *                                                                   | Date Submitted:                                                                                                    | 124 🗸             |                      |                                                                                  |                                                 |                                                     |                                            |
| ndividual Credential Recoin<br>ndividual Credential Subu<br>dd/Recertify Credentials<br>Ianage By Credentials<br>entup<br>Education                                                                                                    | vrds<br>missions<br><<br><                                                                 | Status:<br>All<br>Filter Rese                          | Individual                                                                                         | submitted By:                                                                                                    | Activation                                                    | *<br>Expiration                                                     | Date Submitted:<br>July 30, 2024 - August 05, 2<br>Number                                                                           | 124 ¥<br>Document | Unread Communication | Submitted By                                                                     | Submitted                                       | Reviewed By                                         | Status                                     |
| ndividual Credential Record<br>ndividual Credential Sub<br>dd/Recertify Credentials<br>tanage By Credentials<br>mport Credentials<br>etup<br>Education<br>Cuality Improvement                                                                                               | < c                                                                                        | Status:<br>All<br>Filter Rese                          | Individual<br>All<br>Individual<br>Testapolis, John                                                | submitted By:<br>T All Credential Alabama: EMT                                                                                                    | Activation<br>8/2/2024                                        | *<br>Expiration<br>2/27/2025                                        | Date Submitted:<br>July 30, 2024 - August 05, 2<br>Number<br>T3425ace                                                               | Document          | Unread Communication | Submitted By<br>Aaron Kaszian                                                    | Submitted<br>8/2/2024                           | Reviewed By<br>System                               | Status<br>Approved                         |
| ndividual Credential Reco<br>ndividual Credential Sub-<br>dd/Recertify Credentials<br>tanage By Credentials<br>entup<br>Education<br>C Quality Improvement<br>Forms                                                                                                    | rds<br>missions<br><<br><<br><<br><                                                        | Status:<br>All<br>Select<br>Select                     | Individual<br>Individual<br>Individual<br>Individual<br>Testapolis, John<br>Coolidge, Calvin       | Submitted By:<br>All<br>Credential<br>Alabama: EMT<br>Alabama: EMT                                                                                 | Activation<br>8/2/2024<br>7/31/2024                           | *<br>Expiration<br>2/27/2025<br>11/7/2024                           | Date Submitted:<br>July 30, 2024 - August 05, 2<br>Number<br>T3425ace<br>TestCert23162                                              | Document          | Unread Communication | Submitted By<br>Aaron Kaszian<br>Aaron Kaszian                                   | Submitted<br>8/2/2024<br>7/31/2024              | Reviewed By<br>System<br>System                     | Status<br>Approved<br>Approved             |
| dividual Credential Reco<br>dividual Credential Subu<br>dd (Recertify Credentials<br>anage By Credentials<br>nopot Credentials<br>etup<br>Education<br>Forms<br>Employee Health<br>+ Resource Center                                                                        | <<br>x<br>x<br>x<br>x<br>x<br>x<br>x<br>x<br>x                                             | Status:<br>All<br>Filter Reserved<br>Select<br>Select  | Individual<br>Individual<br>Individual<br>Testapolis, John<br>Coolidge, Calvin<br>Coolidge, Calvin | Submitted By:<br>All<br>All<br>Credential<br>Alabama: EMT<br>Alabama: EMT<br>Alabama: EMT<br>Alabama: EMT                                          | Activation<br>8/2/2024<br>7/31/2024<br>7/31/2024              | *<br>Expiration<br>2/27/2025<br>11/7/2024<br>2/27/2025              | Date Submitted:<br>July 30, 2024 - August 05, 2<br>July 30, 2024 - August 05, 2<br>Number<br>T3425ace<br>T3425ace<br>T3425a523      | Document          | Unread Communication | Submitted By<br>Aaron Kaszian<br>Aaron Kaszian                                   | Submitted<br>8/2/2024<br>7/31/2024<br>7/31/2024 | Reviewed By<br>System<br>System<br>System           | Status<br>Approved<br>Approved<br>Approved |
| ndividual Credential Reco<br>ndividual Credential Sub-<br>idu/Recertify Credentials<br>danage By Credentials<br>inport Credentials<br>inport Credentials<br>interp<br>2 Quality Improvement<br>2 Quality Improvement<br>3 Employee Health<br>4 Resource Center<br>1 Company | rds<br>missions<br><<br><<br><<br><<br><<br><<br><<br><<br><<br><<br><<br><<br><<br><<br>< | Status:<br>All<br>Select<br>Select<br>Select<br>Select | Individual<br>Individual<br>Individual<br>Testapolis, John<br>Coolidge, Calvin<br>Dogg, Snoop      | Submitted By:<br>Submitted By:<br>All All Creedential Alabama: EMT Alabama: EMT Alabama: EMT Alabama: EMR Emergency Medical Responder/ Alabama: RN | Activation<br>8/2/2024<br>7/31/2024<br>7/31/2024<br>7/31/2024 | *<br>Expiration<br>2/27/2025<br>11/7/2024<br>2/27/2025<br>8/14/2024 | Date Submitted:           July 30, 2024 - August 05, 2           Number           T3425ace           T34253523           12345678-A | Document          | Unread Communication | Submitted By<br>Aaron Kaszian<br>Aaron Kaszian<br>Aaron Kaszian<br>Carlos Molina | Submitted<br>8/2/2024<br>7/31/2024<br>7/31/2024 | Reviewed By<br>System<br>System<br>System<br>System | Status<br>Approved<br>Approved<br>Approved |